## GUIDA PRATICA FASE TELEMATICA DI IMMATRICOLAZIONE alle scuole di specializzazione

Collegarsi al sito <u>www.studenti.unipi.it</u>, cliccare su "Login" e accedere con le proprie chiavi di accesso già utilizzate per l'iscrizione online al concorso: "nome utente" e "password".

Si invita a consultare la voce **"Anagrafica"** per verificare che i dati presenti siano aggiornati e completi. Per modificare i dati anagrafici o inserire un indirizzo di posta elettronica (**raccomandato**) cliccare sulla funzione **"modifica"**.

Chi ha **dimenticato** il nome utente o la password **non** deve procedere a una nuova registrazione: il sistema dà indicazioni sulla modalità di recupero utilizzando la funzione "password dimenticata". Per il recupero è sufficiente il Codice Fiscale.

Nel menù a sinistra della pagina cliccare su "Scelta del corso (Immatricolazioni)"

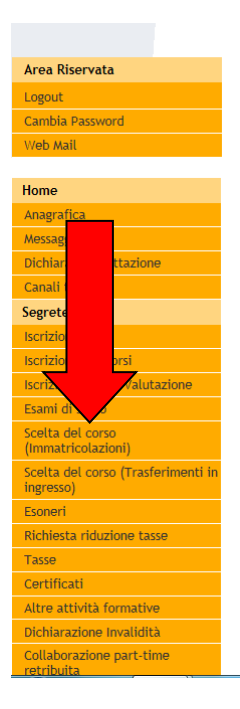

Nella maschera di seguito rappresentata cliccare sull'opzione "Immatricolazione standard" e proseguire.

| UNIVERSITÀ DI PISA                    | A L I C E C C C C C C C C C C C C C C C C C                                                                                                    | 3                 |
|---------------------------------------|----------------------------------------------------------------------------------------------------|-------------------|
| GIUSEPPE MAZZINI                      | Immatricolazione: Scelta tipo domanda di Immatricolazione<br>Seleziona il tipo di domanda di Immatricolazione<br>Scelta tipo domanda di Immatricolazione<br>Immatricolazione standard | Dato obbligatorio |
| Area Riservata<br>Logout              |                                                                                                    |                   |
| Web Mail                              |                                                                                                    |                   |
| Home<br>Anagrafica<br>Canali tematici |                                                                                                    |                   |
| Segreteria                            |                                                                                                    |                   |

Scegliere la tipologia di corso di studio alla quale ci si deve immatricolare:

| UNIVERSITÀ DI PISA        | AL I C E C C C C C C C C C C C C C C C C C                                                                       |                     |
|---------------------------|----------------------------------------------------------------------------------------------------|---------------------|
| Registrato                | Immatricolazione: Scelta del corso<br>Seleziona il tipo di corso di studio e clicca su 'Avanti'.                 | Legenda             |
|                           | Scelta tipologia corso di studio<br>Post Riforma*<br>O Corso di Laurea<br>O Laurea Magistrale Ciclo Unico 5 anni | * Dato obbligatorio |
| Area Riservata            | Scuola di Specializzazione (                                                                                     |                     |
| Logout<br>Cambia Password | Indietro Avanti                                                                                                  |                     |
| Web Mail                  |                                                                                                    |                     |
| Home                      |                                                                                                    |                     |

Cliccare quindi sulla scuola proposta alla quale si vuole immatricolarsi (accanto ad ogni scuola è indicato il Dipartimento dell'Università di Pisa a cui essa afferisce) e confermare la scelta.

## CARICARE IL DOCUMENTO DI IDENTITÀ

Chi non ha già provveduto in precedenti occasioni deve inserire i dati del proprio documento di identità e poi caricare l'immagine del documento stesso.

Per l'upload dell'immagine di entrambe le facce del documento di identità cliccare su "Inserisci Allegato" e poi su "Avanti".

| ocument                  | to di Identità                     |                       |                       |          |                |          |                  |                    |   |                                     |
|--------------------------|------------------------------------|-----------------------|-----------------------|----------|----------------|----------|------------------|--------------------|---|-------------------------------------|
|                          |                                    |                       |                       |          |                |          |                  |                    |   | Legenda                             |
| vi procedere             | e con l'upload dell'im             | magine de             | l docume              | nto inse | rito. Clico    | a su Ins | erisci Allegato. |                    |   | Olympic Upload Allegati effettuato  |
| Documen                  | nto di Identità 🗕                  |                       |                       |          |                |          |                  |                    |   | 🛛 Upload Allegati obbligatori       |
| ipologia Doc             | cumento:                           |                       |                       | Cai      | rta Identit    | à        |                  |                    |   | Upload Allegati non<br>obbligatorio |
| umero:                   |                                    |                       |                       | 111      | 12345          |          |                  |                    | ] | 0                                   |
| nte Rilascio             | :                                  |                       |                       | cO       | MUNE DI        |          |                  |                    | - | Tettaglio                           |
| ata Rilascio             | :                                  |                       |                       | 02/      | /01/2010       |          |                  |                    | - | Modifica                            |
| Lista alle               | gati                               |                       |                       | 02/      | 0172020        |          |                  |                    |   | Elimina                             |
|                          |                                    |                       |                       |          |                |          |                  |                    | 1 | Informazione                        |
| Tipologia<br>di allegato | Massimo<br>dimensionamento<br>file | N.<br>Allegati<br>Min | N.<br>Allegati<br>Max | Stato    | N.<br>Allegati | Titolo   | Descrizione      | Azioni             |   |                                     |
| Documento                | 3 MB                               | 1                     | 3                     | ۲        | 0              |          |                  | Inserisci Allegato |   |                                     |

Dopo avere scritto di nuovo negli spazi appositi il tipo di documento inserito la maschera successiva presenta il riepilogo dei dati inseriti e dell'upload effettuato:

| ocument                       | to di Identità             |                |                |          |              |                     |                     |                    | I area da                        |
|-------------------------------|----------------------------|----------------|----------------|----------|--------------|---------------------|---------------------|--------------------|----------------------------------|
| epilogo Docu                  | mento di Identità          |                |                |          |              |                     |                     |                    | Legenda                          |
| evi procedere                 | con l'upload dell'im       | magine de      | l documer      | nto inse | erito. Clico | a su Inseris        | ci Allegato.        |                    | Opload Allegati effettuato       |
| Documen                       | nto di Identità 🗕          |                |                |          |              |                     |                     |                    | Opload Allegati obbligator       |
| Fipologia Doc                 | cumento:                   |                |                | Cai      | rta Identit  | à                   |                     |                    | Opload Allegati non obbligatorio |
| lumero:                       |                            |                |                | 111      | 12345        |                     |                     |                    | 0                                |
| nte Rilascio                  | :                          |                |                | cO       | MUNE DI      |                     |                     |                    | Dettaglio                        |
| ata Rilascio:<br>Data Scadenz | :<br>/a:                   |                |                | 02/      | /01/2010     |                     |                     |                    | Modifica                         |
| Lista alle                    | gati                       |                |                | 027      | 0172020      |                     |                     |                    | Elimina                          |
| Tipologia                     | Massimo<br>dimensionamento | N.<br>Allegati | N.<br>Allegati | Stato    | N            | Titolo              | Descrizione         | Azioni             | ()Informazione                   |
| di allegato                   | file                       | Min            | Max            |          | Allegati     |                     |                     |                    |                                  |
| Documento<br>d'identità       | 3 MB                       | 1              | 3              | ۲        | 1            |                     |                     | Inserisci Allegato |                                  |
|                               |                            |                |                | 4        |              | carta<br>d'identità | carta<br>d'identità | 0                  |                                  |

### CARICARE LA FOTO TIPO FORMATO TESSERA

Occorre caricare una foto tipo formato tessera del tuo viso che sarà anche riportata sul libretto universitario.

ATTENZIONE: **Si raccomanda** di leggere il documento "Istruzioni per caricare la foto" (pubblicato sul sito <u>www.unipi.it</u> insieme a queste istruzioni per l'immatricolazione) che specifica il tipo e le caratteristiche ammesse per la foto.

| evono superare i 3 Megabyte. Una volta salvata la foto<br>e non sarà più modificabile.      | Dato obbil                                                                                  |
|---------------------------------------------------------------------------------------------|---------------------------------------------------------------------------------------------|
|                                                                                             |                                                                                             |
| Sfoglia                                                                                     |                                                                                             |
| La foto caricata sarà riportata sul libretto<br>universitario. (Max 3 MByte)<br>Upload Foto |                                                                                             |
|                                                                                             |                                                                                             |
|                                                                                             | La foto caricata sarà riportata sul libretto<br>universitario. (Max 3 MByte)<br>Upload Foto |

La maschera successiva visualizza i titoli di studio già inseriti in precedenza: cliccare su "Procedi".

Nella maschera **"Immatricolazione: Dati immatricolazione"** occorre inserire (se non già presenti) i dati della prima immatricolazione nel sistema universitario.

Tra gli "ulteriori dati" cliccare sul "Sì" in caso di invalidità pari o superiore al 66% e in caso di riconoscimento di handicap ai sensi dell'art. 3 della legge n. 104/1992.

| Università di Pisa  | A D O C C O O O O O O O O O O O O O O O O                                                                               |                     |
|---------------------|----------------------------------------------------------------------------------------------------|---------------------|
| Home                |                                                                                                    |                     |
| Registrato          | Immatricolazione: Dati immatricolazione In questa pagina ti vengono richiesti altri dati necessari all'immatricolazione | Legenda             |
| GIUSEPPE GARIBALDI  | Tipo di immatricolazione Tipo:* Immatricolazione standard 💌                                                             | * Dato obbligatorio |
|                     | ─ Dati prima immatricolazione nel sistema universitario<br>Anno Accademico:* 2014/2015 ▼                                |                     |
| Area Riservata      | Ateneo di prima                                                                                                    |                     |
| Logout              | immatricolazione nel sistema<br>universitario:                                                                          |                     |
| Cambia Password     |                                                                                                    |                     |
| Web Mail            | Ulteriori dati                                                                                                    |                     |
| Home                | Portatore di invalidità:* 🔘 Si 💿 No                                                                                     |                     |
| Anagrafica          |                                                                                                    |                     |
| Canali tematici     | Indietro Avanti                                                                                                    |                     |
| Segreteria          |                                                                                                    |                     |
| Iscrizione Concorsi |                                                                                                    |                     |

Il sistema propone la maschera di "Conferma delle scelte precedenti".

# UPLOAD DEL MODULO E DELLE DICHIARAZIONI DI IMMATRICOLAZIONE

È necessario caricare in formato .pdf i due moduli compilati e firmati disponibili sul sito <u>www.unipi.it</u> insieme alle "Istruzioni per 'immatricolazione".

I file da caricare sono:

- 1) formulario di immatricolazione;
- 2) dichiarazioni di immatricolazione.

| legati domo                            | inaa ai imma                       | τηςοια                | izione                |                        |       |                |        |             |                    | Legenda                                                  |
|----------------------------------------|------------------------------------|-----------------------|-----------------------|------------------------|-------|----------------|--------|-------------|--------------------|----------------------------------------------------------|
| icare i file .pdf qu<br>Lista allegati | il di seguito richieste            | e.                    |                       |                        |       |                |        |             |                    | Opload Allegati effettuato                               |
|                                        |                                    |                       |                       |                        |       |                |        |             |                    | Opload Allegati obbligator                               |
| Fipologia di<br>allegato               | Massimo<br>dimensionamento         | N.<br>Allegati        | N.<br>Allegati        | Estensione             | Stato | N.<br>Allegati | Titolo | Descrizione | Azioni             | <ul> <li>Upload Allegati non<br/>obbligatorio</li> </ul> |
|                                        | file                               | Min                   | Max                   |                        |       |                |        |             |                    | Dettaglio                                                |
| Dichiarazioni<br>mmatricolazione       | 3 MB                               | 1                     | 1                     | *.pdf                  | ٥     | 0              |        |             | Inserisci Allegato | Modifica                                                 |
|                                        |                                    |                       |                       |                        |       |                |        |             |                    | Elimina                                                  |
| Fipologia di<br>allegato               | Massimo<br>dimensionamento<br>file | N.<br>Allegati<br>Min | N.<br>Allegati<br>Max | Estensione<br>allegato | Stato | N.<br>Allegati | Titolo | Descrizione | Azioni             | ()Informazione                                           |
| Formulario                             | 2 449                              |                       |                       | * odf                  |       | 0              |        |             |                    |                                                          |

### CONCLUSIONE DELLA PROCEDURA

Cliccando sul pulsante "Conferma" si visualizza la pagina di riepilogo dell'immatricolazione.

| n questa pagina sono presentati i dati inserit<br>Ila stampa del MAV per il pagamento della p | i durante la procedura di immatricolazione. Se tutti i dati sono corretti, si può proce<br>rima rata della contribuzione. | dere |
|-----------------------------------------------------------------------------------------------|----------------------------------------------------------------------------------------------------|------|
| IOTA BENE: Per completare l'immatricolazion<br>ndicate nel sito vovv.unipi.it i seguenti docu | ne - pena la decadenza - devi far pervenire entro il termine perentorio e con le moda<br>Imenti:                          | lità |
|                                                                                               |                                                                                                    |      |
| Anno Accademico                                                                               | 2017                                                                                                    |      |
| Anno Accademico<br>Dipartimenti                                                               | 2017<br>MEDICINA CLINICA E SPERIMENTALE                                                                                   |      |
| Anno Accademico<br>Dipartimenti<br>Tipo di Corso di Studio                                    | 2017<br>MEDICINA CLINICA E SPERIMENTALE<br>Scuola di Specializzazione (4 anni)                                            |      |
| Anno Accademico<br>Dipartimenti<br>Tipo di Corso di Studio<br>Corso di Studio                 | 2017<br>MEDICINA CLINICA E SPERIMENTALE<br>Scuola di Specializzazione (4 anni)<br>ALLERGOLOGIA ED IMMUNOLOGIA CLINICA     |      |

Cliccare su **"Stampa tasse"** e dall'elenco delle tasse presentate stampare il MAV da pagare presso qualsiasi banca nazionale per perfezionare l'immatricolazione.

| 1 <b>T</b> .                                                                                                    |                                                                                                    |                                                                                                    |                                                                                                    |                                                                                                    |                                                                                                    |                                                                                            | HOME                                             | Elenco Tasse               | 3 |
|----------------------------------------------------------------------------------------------------|----------------------------------------------------------------------------------------------------|----------------------------------------------------------------------------------------------------|----------------------------------------------------------------------------------------------------|----------------------------------------------------------------------------------------------------|----------------------------------------------------------------------------------------------------|--------------------------------------------------------------------------------------------|--------------------------------------------------|----------------------------|---|
| lenco Ta                                                                                                    | asse                                                                                                    |                                                                                                    |                                                                                                    |                                                                                                    |                                                                                                    |                                                                                            |                                                  |                            |   |
| uesta pagir                                                                                                    |                                                                                                    | posizione tasse.                                                                                                    |                                                                                                    |                                                                                                    |                                                                                                    |                                                                                            |                                                  |                            |   |
| er II pagam<br>ai pagato.                                                                                                    | iento del MAV devi r                                                                                                    | ecarti presso qualsiasi sporte                                                                                                    | llo banca                                                                                                    | ario nazionale. Ricordati che sono necessari, per la                                                                                                    | registrazione, gene                                                                                                    | eralmente 3                                                                                | o 4 giorni                                       | da quando lo               |   |
| on è neces:<br>MAV della                                                                                                    | sario che tu riconse<br>mora per ritardato j                                                                                                    | gni la ricevuta di pagamento<br>pagamento, dove consentito,                                                                                                    | del MAV,<br>è dispor                                                                                          | , tranne quando richiesto.<br>nibile solo DOPO la registrazione del pagamento d                                                                                                    | lla relativa tassa.                                                                                                    |                                                                                            |                                                  |                            |   |
| e tasse con                                                                                                    | corsuali per l'ammis                                                                                                    | sione ai corsi a numero chius                                                                                                    | so (dotto                                                                                                    | orato, corsi di laurea, scuole di specializzazione) e                                                                                                    | er la pre-iscrizione                                                                                                    | ai master (                                                                                | devono ess                                       | ere versate                |   |
| ntro il term                                                                                                    | ine perentorio previ                                                                                                    | sto dai rispettivi bandi di con                                                                                                    | corso, p                                                                                                    | ena l'esclusione. Non è pertanto possibile il pagan                                                                                                    | ento in ritardo con                                                                                                    | indennità d                                                                                | i mora.                                          |                            |   |
| a modalità i                                                                                                    | di nagamento per i                                                                                                    | versamenti effettuati dall'este                                                                                                    | aro cono                                                                                                    | specificate nei singoli handi di concorso                                                                                                    |                                                                                                    |                                                                                            |                                                  |                            |   |
| e modalità (<br>er i corsi di<br>andi di con                                                                                            | di pagamento per i<br>laurea a numero ch<br>corso. Chi deve imm                                                                                                  | versamenti effettuati dall'este<br>iuso (corsi di laurea, master,                                                                                                    | ero sono<br>dottora                                                                                           | specificate nei singoli bandi di concorso.<br>to e scuole di specializzazione) la scadenza delle i<br>toria è escoerato da pagamento della mora relati                                                                                                    | nmatricolazioni è pe                                                                                                    | ersonalizzat                                                                               | a e indicat                                      | a nei rispettivi           |   |
| e modalità (<br>er i corsi di<br>andi di cono                                                                                           | di pagamento per i<br>laurea a numero ch<br>corso. Chi deve imm                                                                                                  | versamenti effettuati dall'este<br>iiuso (corsi di laurea, master,<br>natricolarsi per scorrimento di                                                                                             | ero sono<br>dottora<br>i gradua                                                                               | specificate nei singoli bandi di concorso.<br>to e scuole di specializzazione) la scadenza delle i<br>toria è esonerato dal pagamento della mora relati                                                                                                    | nmatricolazioni è pe<br>a alla I rata.                                                                                     | ersonalizzat                                                                               | a e indicat                                      | a nei rispettivi           |   |
| e modalità (<br>er i corsi di<br>andi di cono<br>esoreria del                                                                           | di pagamento per i<br>laurea a numero ch<br>corso. Chi deve imm<br>Il'Università di Pisa:                                                                        | versamenti effettuati dall'este<br>iuso (corsi di laurea, master,<br>natricolarsi per scorrimento di<br>Banca di Pisa e Fornacette c                                                              | ero sono<br>dottora<br>i graduai<br>redito co                                                                 | specificate nei singoli bandi di concorso.<br>to e scuole di specializzazione) la scadenza delle i<br>toria è esonerato dal pagamento della mora relati<br>poperativo.                                                                                                    | nmatricolazioni è pi<br>a alla I rata.                                                                                     | ersonalizzat                                                                               | a e indicat                                      | a nei rispettivi           |   |
| e modalità (<br>er i corsi di<br>andi di cono<br>esoreria del                                                                           | di pagamento per i<br>i laurea a numero ch<br>corso. Chi deve imm<br>Il'Università di Pisa:                                                                      | versamenti effettuati dall'esta<br>iuso (corsi di laurea, master,<br>natricolarsi per scorrimento di<br>Banca di Pisa e Fornacette c                                                              | ero sono<br>dottora<br>i gradua<br>redito co                                                                  | specificate nei singoli bandi di concorso.<br>to e scuole di specializzazione) la scadenza delle i<br>toria è esonerato dal pagamento della mora relati<br>poperativo.                                                                                                    | nmatricolazioni è pi<br>a alla I rata.                                                                                     | ersonalizzat                                                                               | a e indicat                                      | a nei rispettivi           | i |
| e modalità (<br>er i corsi di<br>andi di cono<br>esoreria del                                                                           | di pagamento per i<br>laurea a numero ch<br>corso. Chi deve imrr<br>Il'Università di Pisa:                                                                       | versamenti effettuati dall'esti<br>iuso (corsi di laurea, master,<br>latricolarsi per scorrimento d<br>Banca di Pisa e Fornacette c                                                               | ero sono<br>dottora<br>i graduai<br>redito co                                                                 | specificate nei singoli bandi di concorso.<br>to e scuole di specializzazione) la scadenza delle i<br>tona è esonerato dal pagamento della mora relati<br>soperativo.                                                                                                    | nmatricolazioni è pi<br>a alla I rata.                                                                                     | ersonalizzat                                                                               | a e indicat                                      | a nei rispettivi           | i |
| e modalità (<br>er i corsi di<br>andi di cono<br>esoreria del<br><b>Fattura</b> (                                                       | di pagamento per i<br>laurea a numero ch<br>corso. Chi deve imm<br>Il'Università di Pisa:<br>Codice IUV                                                          | versamenti effettuati dall'est<br>iuso (corsi di laurea, master,<br>ataricolarsi per scorrimento d<br>Banca di Pisa e Fornacette c<br>Causale                                                     | ero sono<br>dottora<br>i graduai<br>redito co<br>Anno<br>Matrio                                               | specificate nei singoli bandi di concorso.<br>to e scuole di specializzazione) la scadenza delle i<br>toria è esonerato dal pagamento della mora relati<br>noperativo.<br>Descrizione<br>de SCR145 - Scuola di Scenalazzazione (1 ac                                                                                                    | matricolazioni è pa<br>a alla I rata.<br>Data Scadenza                                                                     | Importo                                                                                    | stato                                            | a nei rispettivi<br>Stampa |   |
| e modalità (<br>er i corsi di<br>andi di cono<br>esoreria del<br><b>Fattura</b> (<br>Pagamento<br>8504021 (                             | di pagamento per i<br>laurea a numero ch<br>corso. Chi deve imm<br>Ill'Università di Pisa:<br>Codice IUV<br>o non pervenuto<br>00000000017933                    | versamenti effettuati dall'este<br>iuso (corsi di laurea, master,<br>atricolarsi per scorrimento d<br>Banca di Pisa e Fornacette c<br>Causale<br>BRNMDL83T53C349TSP116                            | ero sono<br>dottora<br>i graduai<br>redito co<br>Anno<br>Matrico<br>16/17                                     | specificate nei singoli bandi di concorso.<br>to e scuole di specializzazione) la scadenza delle i<br>toria è esonerato dal pagamento della mora relati<br>poperativo.<br>Descrizione<br>ala 558144 – Scuola di Specializzazione (3 af<br>Iscrizione dottorati e scuole di specializzazione                                                                                                    | matricolazioni è pi<br>a alla I rata.<br>Data Scadenza<br>II) ODONTOTATI<br>15/05/2017                                     | Importo<br>RIA PEDIA<br>€ 423,00                                                           | Stato                                            | stampa                     |   |
| e modalità e<br>er i corsi di<br>andi di cono<br>esoreria del<br>Fattura (<br>'agamenta<br>8504021 (<br>agamenta                        | di pagamento per i<br>laurea a numero ch<br>corso. Chi deve imm<br>Il'Università di Pisa:<br>Codice IUV<br>o non pervenuto<br>00000000017933<br>o effettuato     | versamenti effettuati dall'este<br>iuso (corsi di laurea, master,<br>atricolarsi per scorrimento di<br>Banca di Pisa e Fornacette c<br>Causale<br>BRNMDL83T53C349TSP116                           | ero sono<br>dottora<br>i graduai<br>redito co<br>Anno<br>Matrico<br>16/17<br>MASTE                            | specificate nei singoli bandi di concorso.<br>to e scuole di specializzazione) la scadenza delle i<br>toria è esonerato dal pagamento della mora relati<br>poperativo.<br>Descrizione<br>dia 558148 - Scuola di Specializzazione (3 ar<br>Iscrizione dottorati e scuole di specializzazione<br>R II LIV. "IMPLANTOLOGIA" - Master di Seco                                                                                                    | matricolazioni è pi<br>a alla I rata.<br>Data Scadenza<br>ii) ODONIOIAT<br>15/05/2017<br>ndo Livello - IMP                 | Importo<br>RIA PEDIA<br>€ 423,00                                                           | Stato<br>TRICA                                   | stampa                     |   |
| e modalità e<br>er i corsi di<br>andi di cono<br>esoreria del<br><b>Fattura</b><br>8504021 (<br>2agamento<br>8370211                    | di pagamento per i<br>Ilaurea a numero di<br>Iloroso. Chi deve imm<br>Ill'Università di Pisa:<br>Codice IUV<br>o non pervenuto<br>00000000017933<br>o effettuato | versamenti effettuati dall'este<br>iuso (corsi di laurea, master,<br>atricolarsi per scorrimento di<br>Banca di Pisa e Fornacette c<br>Causale<br>BRNMDL83T53C349TSP116<br>WTC16                  | Anno<br>Matrice<br>16/17<br>16/17                                                                             | specificate nei singoli bandi di concorso.<br>to e scuole di specializzazione) la scadenza delle i<br>toria è esonerato dal pagamento della mora relati<br>ioperativo.<br>Descrizione<br>da SSB148 Scuola di Specializzazione (1 ar<br>Iscrizione dottorati e scuole di specializzazione<br>R ILLIV "IMPLANTOLOGIA" Maxter di Spo<br>iscrizione concorso Implantologia                                                                                                    | Data Scadenza<br>)) ODONTOTAT<br>15/05/2017<br>ndo Livello - IMP<br>16/12/2016                                             | Importo<br>RIA PEDIA<br>€ 423,00<br>EANTOLOO<br>€ 40,00                                    | Stato<br>Stato<br>ITRICA                         | stampa                     |   |
| e modalità e<br>er i corsi di<br>andi di conce<br>esoreria del<br>Fattura (<br>Pagamento<br>8504021 (<br>Pagamento<br>8370211           | di pagamento per i i<br>laurea a numero di<br>corso. Chi deve imm<br>Il'Università di Pisa:<br>Codice IUV<br>© non pervenuto<br>0000000017933<br>© effettuato    | versamenti effettuati dall'est<br>iuso (corsi di laurea, master,<br>atricolarsi per scorrimento d<br>Banca di Pisa e Fornacette c<br>Causale<br>BRNMDLB3T53C349TSP116<br>WTC16                    | Anno<br>Anno<br>Matrico<br>16/17<br>Anno<br>Matrico<br>16/17<br>Chirum                                        | specificate nei singoli bandi di concorso.<br>to e scuole di specializzazione) la scadenza delle i<br>toria è esonerato dal pagamento della mora relati<br>ioperativo.<br>Descrizione<br>dia 558148 Scuola di Specializzazione (3 an<br>Iscrizione dottorati e scuole di specializzazione<br>RITLIV TIMPLANTOLOGIA" Master di Sec<br>iscrizione concorso Implantologia<br>gia Orale - Scuola di Specializzazione (3 ann                                                                                     | Data Scadenza<br>) Doontotat<br>15/05/2017<br>16/12/2016<br>- CHIRURGIA OF                                                 | Importo<br>RIA PEDIA<br>€ 423,00<br>EANTOLOC<br>€ 40,00<br>KALE                            | Stato<br>Stato<br>ITRICA                         | stampa                     |   |
| e modalità e<br>ri corsi di<br>andi di cono<br>esoreria del<br>Fattura (<br>Pagamenti<br>8504021 (<br>Pagamenti<br>8370211<br>8477751   | di pagamento per i i<br>laurea a numero di<br>laurea a numero di<br>ll'Università di Pisa:<br>Codice IUV<br>© non pervenuto<br>0000000017933<br>© effettuato     | versamenti effettuati dall'est<br>iiuso (corsi di laurea, master,<br>ataricolarsi per scorrimento d<br>Banca di Pisa e Fornacette c<br>Causale<br>BRNMDL83T53C349TSP116<br>WTC16<br>CHI16         | Anno<br>Matrice<br>16/17<br>MASTE<br>16/17<br>Chirury<br>16/17                                                | specificate nei singoli bandi di concorso.<br>to e scuole di specializzazione) la scadenza delle i<br>toria è esonerato dal pagamento della mora relati<br>ioperativo.<br>Descrizione<br>dia 558141 Scuola di Specializzazione (3 an<br>Iscrizione dottorati e scuole di specializzazione<br>RILLIV, "IMPLANTOLOGIA" Paster di Seo<br>iscrizione concorso Implantologia<br>dia Orale Scuola di Specializzazione (3 anni<br>tassa concorsuale spec. Chirurgia orale                                          | Data Scadenza<br>Data Scadenza<br>Doontotati<br>15/05/2017<br>de Livello IMP<br>16/12/2016<br>CHIRURGIA OF<br>22/02/2017   | Importo<br>RIA PEDIA<br>€ 423,00<br>€ 40,00<br>RALE<br>€ 60,00                             | Stato<br>ITRICA                                  | Stampa                     |   |
| e modalità i<br>er i corsi di<br>andi di cono<br>esoreria del<br><b>Fattura</b><br>83504021 (<br><b>Pagament</b><br>83570211<br>8477751 | di pagamento per i<br>laurea a numero di<br>corso. Chi deve imm<br>Il'Università di Pisa:<br>Codice IUV<br>o non pervenuto<br>00000000017933<br>o effettuato     | versamenti effettuati dall'est<br>iuso (corsi di laurea, master,<br>ataricolarsi per scorrimento d<br>Banca di Pisa e Fornacette c<br>Causale<br>BRNMDL83T53C349TSP116<br>WTC16<br>CHI16<br>CD016 | ero sono<br>dottora<br>graduai<br>redito cc<br>Anno<br>Matrico<br>16/17<br>MASTE<br>16/17<br>Chirury<br>16/17 | specificate nei singoli bandi di concorso.<br>to e scuole di specializzazione) la scadenza delle i<br>toria è esonerato dal pagamento della mora relati<br>ioperativo.<br>Descrizione<br>la 359114 - Scuola di Specializzazione (3 ani<br>Iscrizione dottorati e scuole di specializzazione<br>RIILIV. "INPLANTOLOCIA". Paster di Sec<br>iscrizione concorso Implantologia<br>gia Orate - Scuola di Specializzazione (3 ani<br>tassa concorsuale spec. Chirurgia orale<br>concorsuale spec. Chirurgia orale | Data Scadenza<br>Data Scadenza<br>Dournorma<br>15/05/2017<br>16/12/2016<br>- CHIRURGTA OF<br>22/02/2017<br>(3 ant) - ODONT | Importo<br>RIA PEDIA<br>€ 423,00<br>EANTOLOO<br>€ 40,00<br>COLATELA<br>€ 60,00<br>COLATELA | Stato<br>Stato<br>ITRICA<br>IIA<br>O<br>PEDIATRI | Stampa                     |   |

Cliccando su "Stampa Ricevuta" è anche possibile stampare la ricevuta che attesta la conclusione della procedura.

# <u>ATTENZIONE</u> - Ai fini della regolarità dell'immatricolazione vale la data in cui il MAV risulta pagato, cioè la data di accredito al beneficiario.

Tieni presente che se è effettuato on line (servizio di home banking) in orario di "banca chiusa" l'ordine (disposizione) di bonifico non è eseguito dalla banca il giorno stesso dell'ordine. Quindi, la data di accredito del MAV risulterà quella del primo giorno lavorativo successivo.

Pertanto, in prossimità della scadenza <u>si raccomanda</u> di pagare il MAV direttamente presso gli sportelli bancari per non correre il rischio di essere escluso.

La parte telematica della procedura di immatricolazione è completata.

Terminata la procedura cliccare sulla voce "Logout" per uscire dall'area riservata.

Nei giorni successivi al pagamento nella sezione "Tasse" di <u>www.studenti.unipi.it</u> sarà possibile verificare la registrazione del pagamento nel sistema dell'Università di Pisa. Considera che affinché il pagamento sia visualizzato sono necessari di solito 4 o 5 giorni lavorativi dalla data del pagamento del MAV.

Si raccomanda di conservare la ricevuta di avvenuto pagamento.

<u>RICORDA</u> che dopo avere completato la procedura telematica l'immatricolazione deve essere perfezionata facendo pervenire all'Unità scuole di specializzazione - pena la decadenza - tutti i documenti richiesti dalle "Istruzioni per l'immatricolazione", nei tempi e con le modalità ivi indicati.